| 00                               | Unbenannt-4 @ 75 % |                            |
|----------------------------------|--------------------|----------------------------|
| 🗧 💿 🐨 Struktur 🕑                 |                    | 2001                       |
| FMPDSORESULT                     | 0                  | 000                        |
| xmlns = http://www.filemaker.cor |                    | Tags                       |
| ERRORCODE                        | 20                 | Anfügen Neu zuordnen Entf. |
| DATABASE                         |                    | Art_Description            |
| O LAYOUT                         |                    | Art_Name                   |
| ROW                              |                    | Art_Nr                     |
| ROW                              | 6                  | Art_Preis_Limit            |
|                                  |                    | AT_Katalognr_komplett      |
|                                  | 8                  | DATABASE                   |
|                                  | 0_                 | ERRORCODE                  |
|                                  |                    | FMPDSORESULT               |
|                                  | β. T               | LAYOUT                     |
|                                  |                    | Root                       |
|                                  |                    | ROW                        |
|                                  |                    |                            |
|                                  | 1440               |                            |
|                                  |                    |                            |
|                                  | 16                 |                            |
|                                  |                    |                            |
|                                  |                    |                            |
|                                  |                    |                            |
|                                  | 2                  |                            |
|                                  | 0-                 |                            |
|                                  | 3                  |                            |
|                                  | 6-                 |                            |
|                                  | 2                  |                            |
|                                  | 18-                |                            |
|                                  | 2                  |                            |
|                                  | 6-                 | <b>T</b>                   |
|                                  |                    |                            |

|                                  | U          | nbenannt-4 @ | 0 75 %    |                |            |                     |        |       |
|----------------------------------|------------|--------------|-----------|----------------|------------|---------------------|--------|-------|
| 🗧 🗉 🖓 Struktur 🕑                 | 20         | 40 60        | 80 100    | 120 140        | 160 180 20 | 220                 |        |       |
| FMPDSORESULT                     | 0          |              |           |                |            | 000                 |        |       |
| xmlns = http://www.filemaker.cor |            |              |           |                |            | Tags                |        |       |
| ERRORCODE                        | 2          |              |           |                |            | Anfügen (•) Neu zu  | ordnen | Entf. |
| DATABASE                         |            |              |           |                |            | Art_Description     |        |       |
| LAYOUT                           | 4          |              |           |                |            | Art_Name            |        |       |
| ► 😒 ROW                          | P_         |              |           |                |            | Art_Nr              |        |       |
| ROW                              | 6          |              |           |                |            | Art_Preis_Limit     |        |       |
| _                                | P          |              |           |                |            | AT_Katalognr_komple | a      |       |
|                                  |            |              |           |                |            | DATABASE            |        |       |
|                                  | 0 <u>-</u> |              |           |                |            | ERRORCODE           |        |       |
|                                  |            |              |           |                |            | FMPDSORESULT        |        |       |
|                                  | 0          |              |           |                |            | LAYOUT              |        |       |
|                                  |            |              |           |                |            | Root                |        |       |
|                                  | 12         |              |           |                |            | ROW                 |        |       |
|                                  |            |              |           |                |            |                     |        |       |
|                                  | 14         |              |           |                |            |                     |        |       |
|                                  | 0-         |              |           |                |            |                     |        |       |
|                                  | 1          |              |           |                |            |                     |        |       |
|                                  | 0-         |              |           |                |            |                     |        |       |
|                                  | 1          |              |           |                |            |                     |        |       |
|                                  | ŏ-         |              |           |                |            |                     |        |       |
|                                  | 2          |              |           |                |            |                     |        |       |
|                                  | 8-         |              |           |                |            |                     |        |       |
|                                  | 2          |              |           |                |            |                     |        |       |
|                                  | 8-         |              |           |                |            |                     |        |       |
|                                  | 2          |              |           |                |            |                     |        |       |
|                                  | 6-         |              |           |                |            |                     | 2      |       |
|                                  |            |              |           |                |            |                     |        |       |
|                                  | ê.         |              |           |                |            | <b>+</b>            |        |       |
|                                  | 75% 14     | 4 1          | - > H B N | ie gespeichert | ) (        |                     |        |       |

# Wiederkehrende XML-Inhalte in Adobe InDesign importieren

Dieses Tutorial soll als "Quick & Dirty"-Kurzanleitung demonstrieren, wie wiederkehrende XML-Inhalte (z. B. aus Datenbanken) in Adobe InDesign importiert und formatiert werden können. Diese Information ist zwar auch in der InDesign-Hilfe vorhanden, allerdings mit einem "Stolperstein" (Zuordnung des übergeordneten XML-Elements), an dem ich kurzzeitig verzweifelt bin… deshalb hier die hoffentlich verständliche Version ;-)

## 1 XML-Tags anlegen

Anstatt die XML-Tags manuell anzulegen, kann diese Information auch aus einer vorhandenen XML-Datei eingelesen werden. Die ersten Schritte lauten daher:

- Legen Sie ein neues, leeres Dokument an (es geht natürlich auch ein leeres Dokument, das bereits die am Ende gewünschten Absatzformate etc. enthält, es sollten nur noch keine XML-Inhalte oder Tags vorhanden sein)
- Öffnen Sie mit *Fenster* > *Tags* die Tags-Palette
- Zeigen Sie mit *Ansicht > Struktur > Struktur einblenden* die (noch leere) Strukturansicht
- Importieren Sie mit *Datei* > XML importieren die XML-Datei, die alle gewünschten Tags enthält.

Wie in nebenstehendem Bild sichtbar, befindet sich jetzt die gesamte XML-Datei einschließlich aller enthaltenen Elemente im Dokument (Strukturansicht), außerdem werden die vorhandenen Tags in die Palette aufgenommen.

Als nächstes entfernen Sie die nun vorläufig überflüssig gewordenen XML-Inhalte. Dieser Import diente tatsächlich nur der Übernahmen der vorhandenen Tags. Die Dokumentstruktur sollten Sie sich allerdings merken, sofern diese nicht ohnehin schon irgendwo dokumentiert ist. In diesem Beispiel sollten Sie sich also merken, dass das wiederkehrende übergeordnete XML-Element <ROW> heißt (und alle weiteren wiederkehrenden Elemente enthält).

Klicken Sie in der Strukturansicht auf das oberste Element (im Beispiel <FMPDSORESULT>) und anschließend auf das Löschen-Symbol, um sämtliche XML-Inhalte aus dem Dokument zu entfernen.

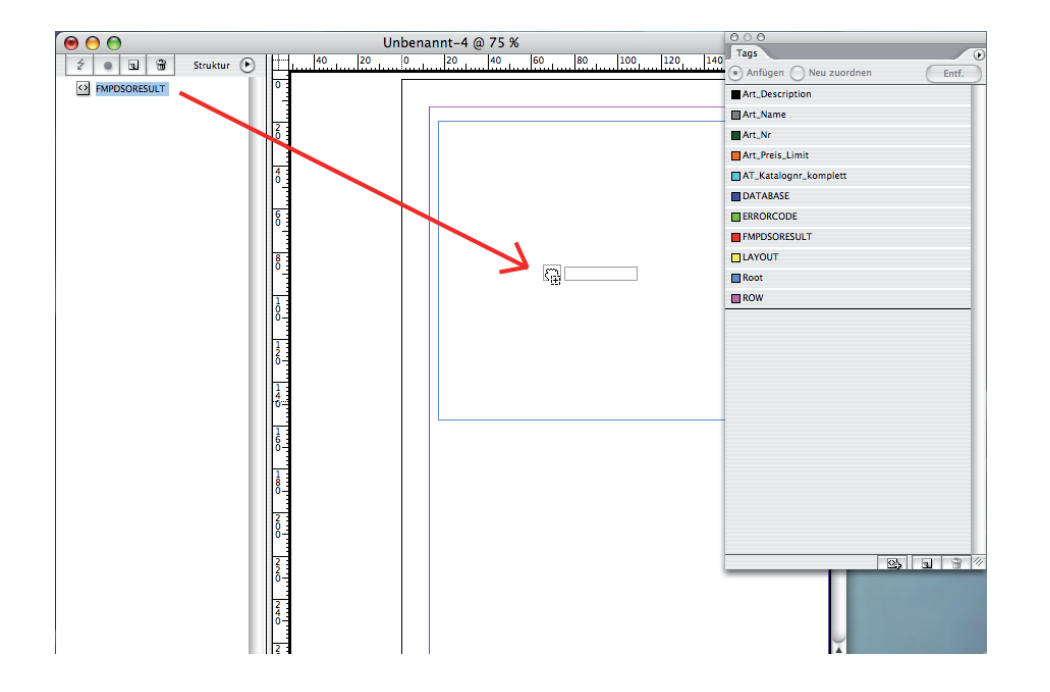

| ⊜ ⊖ ⊖            |       | Unbenannt-4 @ 150 %        | 000                       |
|------------------|-------|----------------------------|---------------------------|
| 💈 💿 🗊 Struktur 🕑 | Hilum | 10 20 30 40 50 60 70 80 90 | 10t Tags                  |
| FMPDSORESULT     |       |                            | Andger Ved zuordnen Entr. |
|                  | 1     |                            | Art_Description           |
|                  | P -   |                            | Art Nr                    |
|                  | 2     | Mustertext AT Katalogn     | Art Preis Limit           |
|                  | P -   | Mustertext Art Name        | AT Katalogar komplett     |
|                  |       |                            | DATABASE                  |
|                  | ŏ     | Mustertext Art Brois Limit |                           |
|                  |       | Mustertext Art Nr          |                           |
|                  | 0 I   | MustertextArt-Nn           |                           |
|                  |       | Ŧ                          | Root                      |
|                  | 8     |                            | ROW                       |
|                  |       |                            |                           |
|                  | 6     |                            |                           |
|                  |       |                            |                           |
|                  | 6     |                            |                           |
|                  |       |                            |                           |
|                  | 8     |                            |                           |
|                  |       |                            |                           |
|                  | 8     |                            |                           |
|                  |       |                            |                           |
|                  | 1     |                            |                           |
|                  | ŏ     |                            |                           |
|                  | 1     |                            |                           |
|                  | 0     |                            |                           |
|                  | 1     |                            |                           |
|                  | l 6 - |                            |                           |
|                  | 1     |                            |                           |
|                  | 3 -   |                            | X                         |

- 2 Textrahmen anlegen und dem übergeordneten XML-Element zuordnen
- Legen Sie den Textrahmen an, der die späteren XML-Inhalte darstellen soll
- Ziehen Sie aus der Strukturansicht das (noch verbliebene) oberste Element (im Beispiel <FMPDSORESULT>) in diesen Textrahmen

Mit diesem Schritt wird der Textrahmen als Container für die späteren XML-Importe definiert (an dieser Stelle weicht dieses Tutorial auch von der Beschreibung in der InDesign-Hilfe ab).

# 3 Platzhaltertext für XML-Elemente erstellen

Wenn die später importierten XML-Elemente automatisch in Absätze getrennt und mit Absatzformaten versehen werden sollen, müssen Sie nun korrekt formatierten Platzhaltertext für jedes gewünschte Element erstellen (nur einmal, die Wiederholung übernimmt InDesign).

- Erstellen Sie für jedes XML-Element, das später erscheinen soll, einen Mustertext
- Erstellen Sie die entsprechend gewünschten Absatzformate und weisen Sie diese den Mustertext-Absätzen zu.

| Image: Struktur       Image: Struktur                                                                                                    | $\Theta \Theta \Theta$                                                                                                    | Unbenannt-4 @ 150 %                                                                                                    | 000                   |
|----------------------------------------------------------------------------------------------------|----------------------------------------------------------------------------------------------------|----------------------------------------------------------------------------------------------------|-----------------------|
| Imposed Suit     Imposed Suit     I                                                                                                    | 💈 💿 🖬 Struktur 🕑                                                                                                    | 10 20 30 40 50 60 70 80 90                                                                                                    | 100 Tags              |
| Art, Name     Art, Nr       Art, Nr     Art, Nr       Brite     Art, Nr       Brite     Mustertext Art Name!       Mustertext Art Description!     Art, Nr       Mustertext Art Preis Limit!     Mustertext Art Katalognr!       Mustertext Art Nr     Brow                                                                                                    | EMPDSORESULT                                                                                                    |                                                                                                    | Art. Description      |
| Image: Second Second |                                                                                                    |                                                                                                    | Art_Name              |
| Mustertext AT Katalognrij       Mustertext Art Nameij         Mustertext Art Descriptioni       Mustertext Art Descriptioni         Mustertext Art Preis Limiti       Mustertext Art Nameij         Mustertext Art Nergis       Mustertext Art Nergis         Mustertext Art Nergis       Mustertext Art Nergis         Mustertext Art Nergis       Mustertext Art Nergis         Mustertext Art Nameij       Mustertext Art Nergis         Mustertext Art Nameij       Mustertext Art Katalogn         Art,Name       Mustertext Art Nameij         Art,Description       Mustertext Art Descriptionij         Mustertext Art Descriptionij       Mustertext Art Descriptionij         Art,Preis,Limit       Mustertext Art Descriptionij         Mustertext Art Preis Limitij       Mustertext Art Nergis         Mustertext Art Preis Limitij       Mustertext Art Nergis         Mustertext Art Nergis       Mustertext Art Nergis         Mustertext Art Nergis       Mustertext Art Nergis         Mustertext Art Nergis       Mustertext Art Nergis         Mustertext Art Nergis       Mustertext Art Nergis         Mustertext Art Nergis       Mustertext Art Nergis         Mustertext Art Nergis       Mustertext Art Nergis         Mustertext Art Nergis       Mustertext Art Nergis         Mustertext Art Nergis                                                                                                    |                                                                                                    |                                                                                                    | Art_Nr                |
| Mustertext Art Name!         Mustertext Art Description!         Mustertext Art Description!         Mustertext Art Preis Limit!         Mustertext Art Nr:         Unberannt-4: Mustertext Art Katalogn!!         Mustertext Art Nr:         Mustertext Art Nr:         Mustertext Art Nr:         Mustertext Art Nr:         Mustertext Art Katalogn!!         Mustertext Art Katalogn!!         Mustertext Art Nr:         Mustertext Art Nr:         Mustertext: Art: Description!         Mustertext: Art: Preis Limit!!         Mustertext: Art: Preis Limit!!         Mustertext: Art: Nr:         #         Binfacher Absatz!         Mustertext: Art: Nr:                                                                                                    |                                                                                                    | 8 Mustertext AT Katalognr                                                                                                    | Art_Preis_Limit       |
| Mustertext Art Description         Mustertext Art Preis Limits         Mustertext Art Preis Limits         Mustertext Art Nrm         Unbenannt-4: Mustertext Art Katalo         Art_Katalognr_komplett                                                                                                    |                                                                                                    | Mustertext Art Name                                                                                                    | AT_Katalognr_komplett |
| Image: Second Second |                                                                                                    | 3 Mustertext Art Description                                                                                                    | DATABASE              |
| Mustertext Art. Nrn<br>Unbenannt-4: Mustertext AT Katalo<br>Tr_Katalognr_komplet:AR<br>Art_Name<br>Art_Description<br>Art_Nex<br>Mustertext Art Description ]<br>Art_Nex<br>[Einfacher Absatz]R                                                                                                    |                                                                                                    | Mustertext Art Preis Limit                                                                                                    | ERRORCODE             |
| Unbenannt-4: Mustertext AT Katalo  AT.Katalognr.komplett Art.Name Art.Description Art.Pres_Limit [Einfacher Absatz]                                                                                                    |                                                                                                    | 1 Mustertext Art Nr                                                                                                    | FMPDSORESULT          |
| Cot Unberannt-4: Mustertext AT Katalo      Ar_Katalognr_komplett     Mustertext: AT: Katalognr!      Mustertext: AT: Name!      Ar_Description       Ar_tPres_Limit       Mustertext: AT: Description!      Ar_tPres_Limit       Mustertext: AT: Preis_Limit!      Hustertext: AT: Nr!      [Einfacher Absatz]                                                                                                    |                                                                                                    | #                                                                                                    | LAYOUT                |
| AT_Katalognr_komplets<br>AT_Katalognr_komplets<br>AT_Description<br>AT_Description<br>AT_Preis_Limit<br>AT_Preis_Limit<br>[Einfacher Absatz]<br>BENW                                                                                                    |                                                                                                    | Jnbenannt-4: Mustertext AT Katalo                                                                                                    | Root                  |
|                                                                                                    | AT.Katalognr.komplett <u>64</u><br>Art.Name N<br>Art.Description M<br>Art.Preis_Limit N<br>Art.Nr N<br>[Einfacher Absatz] <u>210</u> | ustertext AT Katalognr¶<br>ustertext Art: Name¶<br>ustertext Art: Description¶<br>ustertext Art: Preis: Limit¶<br>ustertext Art: Nr¶ |                       |

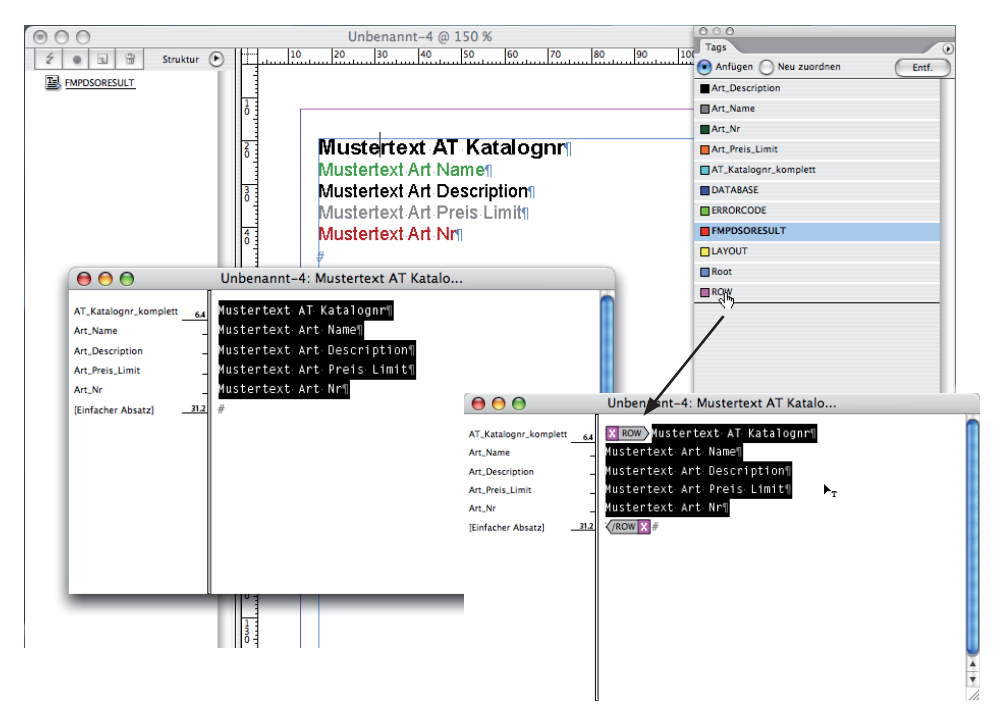

#### 4 Mustertext mit XML-Tags versehen

- Setzen Sie die Einfübemarke irgendwo in den erstellten Mustertext
- Wählen Sie nun im Menü *Bearbeiten* > Im Textmodus bearbeiten

- Wählen Sie im Menü Bearbeiten > Alles auswählen
- Achten Sie darauf, dass in der Tag-Palette (oben) die Option Anfügen gewählt ist
- Klicken Sie jetzt in der Tag-Palette auf das übergeordnete wiederkehrende XML-Element (im Beispiel <ROW>).

Durch diesen Schritt wird der gesamte Textblock als Container für eine der wiederkehrenden Elementgruppen definiert

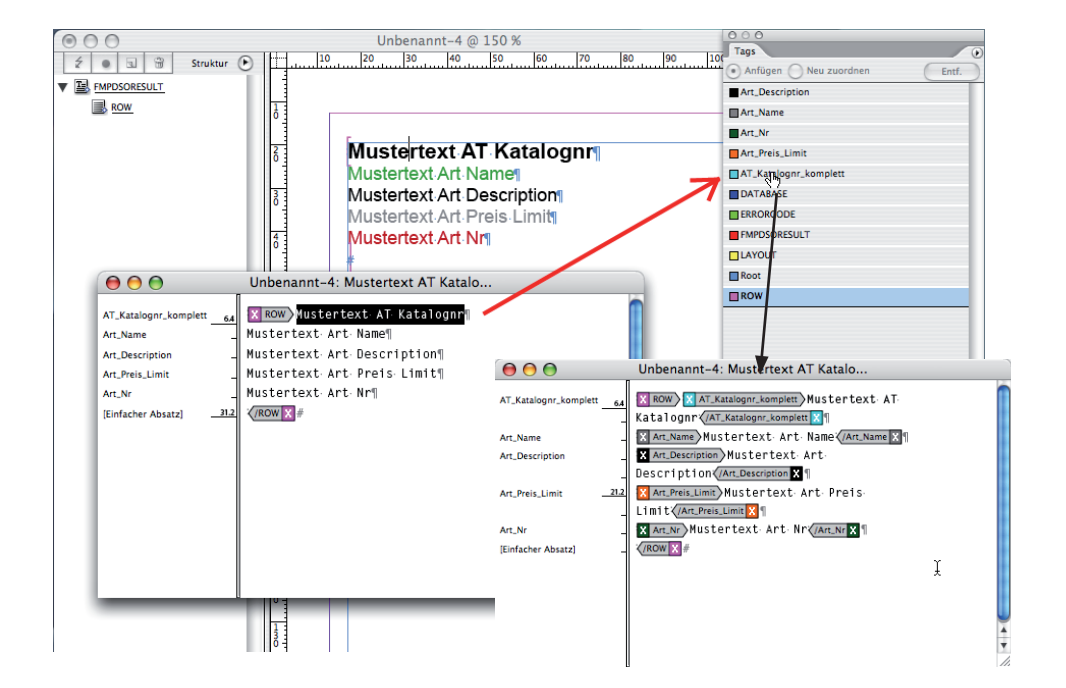

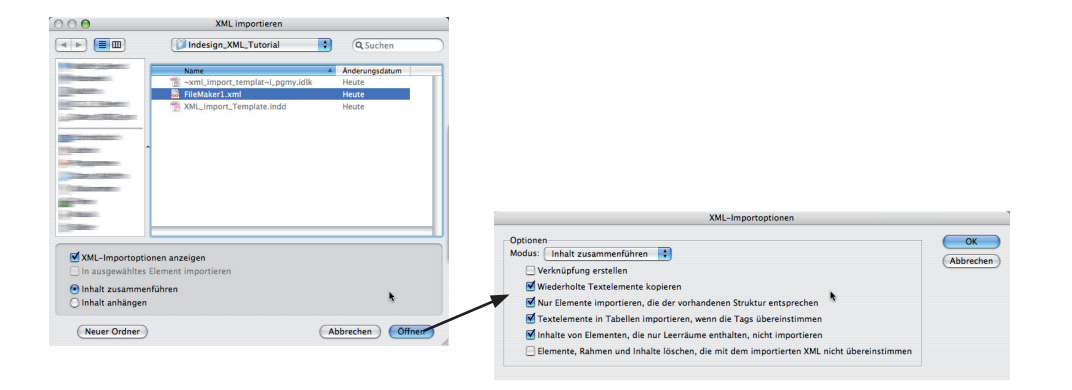

- Markieren Sie nun den ersten Mustertext-Absatz (ohne das Absatz-Ende-Zeichen!)
- Klicken Sie in der Tag-Palette auf den gewünschten Tag, für den dieser Mustertext steht.
- Wiederholen Sie diesen Schritt für jeden Mustertext-Absatz

Wenn Sie mit diesem Schritt fertig sind, dann ist jedem Mustertext ein XML-Tag zugewiesen. Später wird der Mustertext dann automatisch durch die entsprechenden importierten XML-Elemente ersetzt.

■ Wählen Sie nun im Menü Bearbeiten > In der Layoutansicht bearbeiten

Die Vorlage für den XML-Import ist nun fertiggestellt. Ein guter Zeitpunkt zum Speichern ;-)

#### 5 XML importieren

- Importieren Sie mit *Datei* > XML importieren die XML-Datei
- Wählen Sie die Importoptionen

Die nebenstehenden Optionen müssen (je nach Anwendungsfall) nicht wie dargestellt aussehen, in der Beispieldatei führen Sie jedoch zum gewünschten Ergebnis

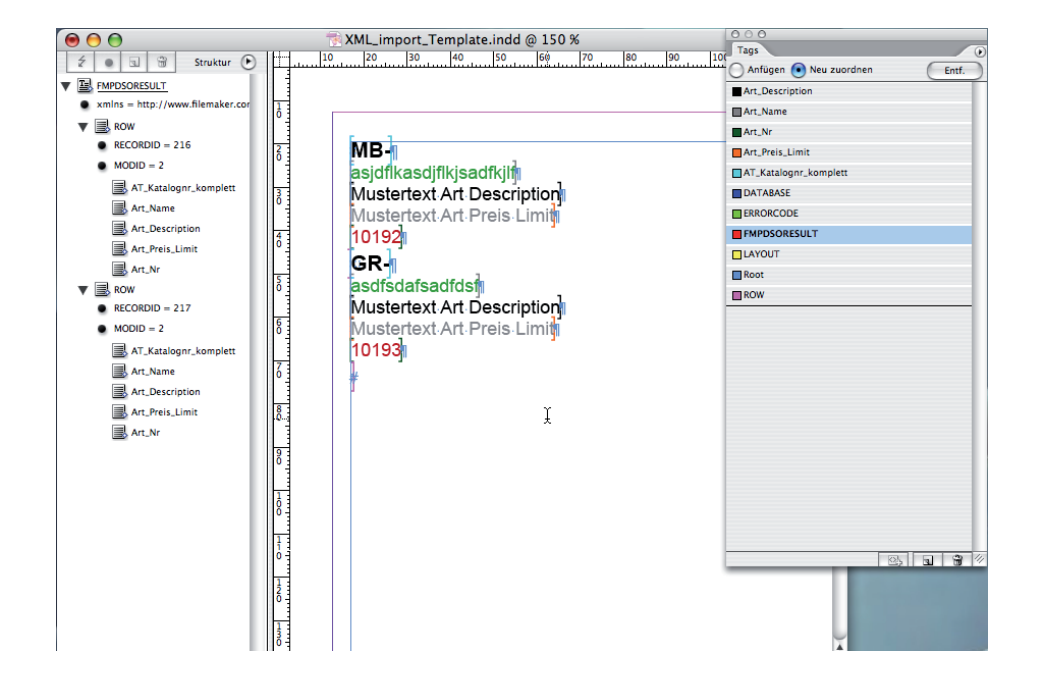

## 6 Nix mehr, fertig :-)

■ ... nur nochmal *Speichern* 

Ich hoffe, dieses Tutorial kann das ein oder andere Problem lösen. Sollte Ihnen als aufmerksamer Leser irgendwo ein Fehler auffallen, bitte ich um eine Mitteilung... ich korrigiere das dann. Meine Kontaktdaten finden Sie unter http://www.meissner-dokuteam.de

Viel Erfolg!

Bernd Meißner